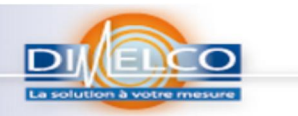

ASCII import tool

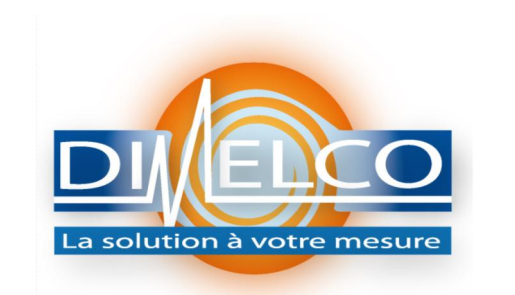

## EMETTEUR / ISSUED BY: OW N° DOCUMENT : DIM20150729OW

**REVISION: A Page : 1/8** 

## Note technique pour Transformer des fichiers CSV en Fichier HDS lisibles depuis ProfiSignal

| 10 | A          | в        | L                 | U              | E              | F                | G                | н                  |                | J                  |
|----|------------|----------|-------------------|----------------|----------------|------------------|------------------|--------------------|----------------|--------------------|
|    |            |          | Temp_FT10_IS_8775 | Thermocouple_1 | Thermocouple_3 | Temp_MTR265_1154 |                  | temperature_BEAT_1 |                | temperature_FTR262 |
| L  | Timestamp  | heure    | (degC)            | (degC)         | (degC)         | (degC)           | Temp_1138 (degC) | 5935 (degC)        | humidité (%HR) | _10543 (degC)      |
| 2  | 01.01.2014 | 00:39:00 | 21                | 21,624754      | 21,67171       | 21,562286        | 26,562286        | 20,8               | 49,2           | 26,47879           |
| 3  | 01.01.2014 | 00:40:00 | 21                | 21,637806      | 21,197132      | 21,537232        | 26,537232        | 20,8               | 49,3           | 24,34607           |
| 1  | 01.01.2014 | 00:41:00 | 21                | 21,75764       | 21,240114      | 21,740356        | 26,740356        | 20,8               | 49,1           | 23,08258           |
| 5  | 01.01.2014 | 00:42:00 | 21                | 21,808948      | 21,92859       | 21,579102        | 26,579102        | 20,8               | 49,2           | 22,347442          |
| 5  | 01.01.2014 | 00:43:00 | 21                | 21,839026      | 29,764086      | 21,63971         | 26,63971         | 20,8               | 49,1           | 21,80774           |
| 7  | 01.01.2014 | 00:44:00 | 21                | 21,83385       | 23,472668      | 21,546508        | 26,546508        | 20,8               | 49,1           | 21,58194           |
| 3  | 01.01.2014 | 00:45:00 | 21,1              | 21,868116      | 22,730706      | 21,584412        | 26,584412        | 20,8               | 49,4           | 21,399476          |
| э  | 01.01.2014 | 00:46:00 | 20,9              | 21,79334       | 22,553618      | 21,552918        | 26,552918        | 20,8               | 49,5           | 21,474182          |
| 0  | 01.01.2014 | 00:47:00 | 20,9              | 21,596756      | 21,553774      | 21,496674        | 26,496674        | 20,8               | 49,5           | 21,273376          |
| 1  | 01.01.2014 | 00:48:00 | 21                | 21,887428      | 21,575226      | 21,607696        | 26,607696        | 20,8               | 49,4           | 21,147674          |
| 2  | 01.01.2014 | 00:49:00 | 21                | 21.702526      | 21.668446      | 21,54663         | 26,54663         | 20,8               | 49.5           | 21,0914            |
| 3  |            |          |                   |                |                |                  |                  |                    |                |                    |

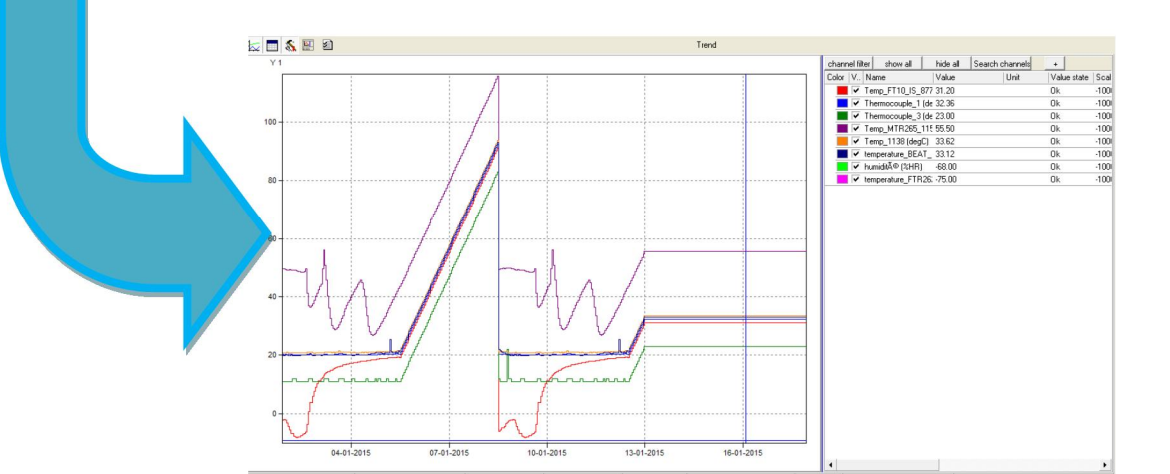

# Commandes de l'utilitaire

#### ASCII import de ProfiSignal Α 29/07/2015 OW **Première Edition** Rev Date Rédacteur/ Vérificateur/ Emetteur/ MODIFICATIONS Checked by Issued by Written by Nom-Visa Nom -Visa Nom – Visa

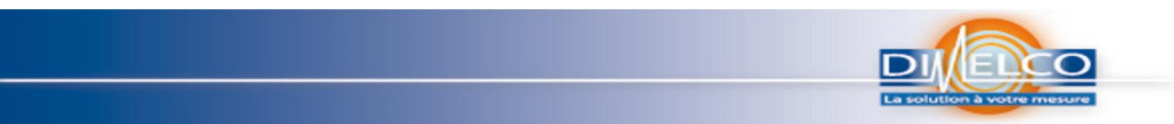

#### ASCII import tool

L'utilitaire ASCII import est très pratique pour un grand nombre d'application où l'on voudra personnaliser ces fichiers ou rapport. En effet, l'utilitaire peut être utilisé pour convertir une gamme de différents fichiers types texte, ASCII ou fichiers de données basé \*.csv dans le format \*.hds pour une utilisation dans ProfiSignal. Les données de mesure de l'équipement tiers peuvent également être importées. La seule exigence est que chaque enregistrement de données de mesure comprenne un horodatage de date/heure. Les fichiers \*.hds générés peuvent ensuite subir une analyse complète dans ProfiSignal.

L'outil d'importation ASCII import est disponible comme un programme distinct tout en étant intégré dans le package ProfiSignal. Le programme est disponible sous Tools (Outils) :

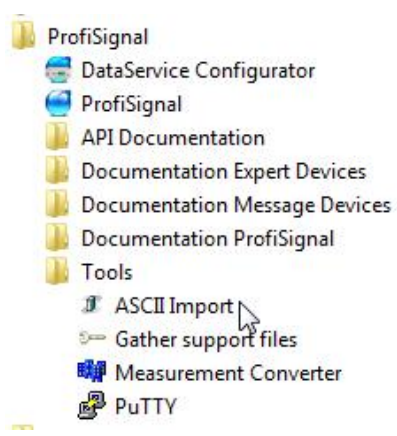

ASCII import peut aussi être géré directement dans ProfiSignal en cliquant sur l'icône "csv":

| 1 | e Pi | ofiSigna | al 4.1.0.10 | RC - (Go) - | Interne Generallizenz |
|---|------|----------|-------------|-------------|-----------------------|
|   | File | View     | Settings    | Window      | Help                  |
|   |      |          |             |             | 🖉   🛱   🚝 🖺 📰         |

Seules quelques étapes sont nécessaires pour créer des fichiers \* .hds en utilisant l'outil. Sélectionnez le fichier de sortie, effectuer les réglages d'importation, entrez le(s) nom(s) de voie et affectez la et donner un nom au nouveau fichier.

Nous avons préparé un fichier \*.csv comme un exemple pour vous décrire étape par étape comment vous pouvez convertir en un fichier \*.hds à l'aide de l'outil d'importation ASCII. Les instructions sont disponibles ici. Trouvez le fichier \* .csv joint. Suivez les instructions et testez l'outil.

| 1 | A          | В        | L                 | U              | E              | F                | 6                | Н                  |                | J                  |  |
|---|------------|----------|-------------------|----------------|----------------|------------------|------------------|--------------------|----------------|--------------------|--|
|   |            |          | Temp_FT10_IS_8775 | Thermocouple_1 | Thermocouple_3 | Temp_MTR265_1154 |                  | temperature_BEAT_1 |                | temperature_FTR262 |  |
| L | Timestamp  | heure    | (degC)            | (degC)         | (degC)         | (degC)           | Temp_1138 (degC) | 5935 (degC)        | humidité (%HR) | _10543 (degC)      |  |
| 2 | 01.01.2014 | 00:39:00 | 21                | 21,624754      | 21,67171       | 21,562286        | 26,562286        | 20,8               | 49,2           | 26,47879           |  |
| 3 | 01.01.2014 | 00:40:00 | 21                | 21,637806      | 21,197132      | 21,537232        | 26,537232        | 20,8               | 49,3           | 24,34607           |  |
| 1 | 01.01.2014 | 00:41:00 | 21                | 21,75764       | 21,240114      | 21,740356        | 26,740356        | 20,8               | 49,1           | 23,08258           |  |
| 5 | 01.01.2014 | 00:42:00 | 21                | 21,808948      | 21,92859       | 21,579102        | 26,579102        | 20,8               | 49,2           | 22,347442          |  |
| 5 | 01.01.2014 | 00:43:00 | 21                | 21,839026      | 29,764086      | 21,63971         | 26,63971         | 20,8               | 49,1           | 21,80774           |  |
| 7 | 01.01.2014 | 00:44:00 | 21                | 21,83385       | 23,472668      | 21,546508        | 26,546508        | 20,8               | 49,1           | 21,58194           |  |
| 3 | 01.01.2014 | 00:45:00 | 21,1              | 21,868116      | 22,730706      | 21,584412        | 26,584412        | 20,8               | 49,4           | 21,399476          |  |
| ) | 01.01.2014 | 00:46:00 | 20,9              | 21,79334       | 22,553618      | 21,552918        | 26,552918        | 20,8               | 49,5           | 21,474182          |  |
| 0 | 01.01.2014 | 00:47:00 | 20,9              | 21,596756      | 21,553774      | 21,496674        | 26,496674        | 20,8               | 49,5           | 21,273376          |  |
| 1 | 01.01.2014 | 00:48:00 | 21                | 21,887428      | 21,575226      | 21,607696        | 26,607696        | 20,8               | 49,4           | 21,147674          |  |
| 2 | 01.01.2014 | 00:49:00 | 21                | 21,702526      | 21,668446      | 21,54663         | 26,54663         | 20,8               | 49,5           | 21,0914            |  |
| 3 |            |          |                   |                |                |                  |                  |                    |                |                    |  |

Exemple de fichier \*.csv

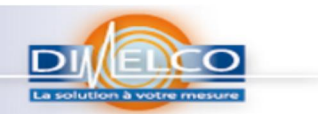

#### ASCI1 import tool

#### Part I: Instructions pour convertir un fichier \*.csv en un fichier \*.hds en utilisant l'utilitaire ASCII import tool

Part II: un fichier \*.csv choisi (104363 CONFIG 20150601T144940 210.csv)

Le fichier "104363\_CONFIG\_20150601T144940\_210.csv" contient une série de données de température de thermocouples et d'humidité. Les données comprennent un horodatage de date/heure et doivent être traitées seulement comme des données de test.

Etape I: ouvrir ASCII import tool

🚖 🖄 ML wizard

Etape II: sélectionner le fichier \*.csv, que l'on voudrait ouvrir. Cliquez sur pour ouvrir le fichier CSV

| File Language Help                                                 | # ASCII import version 4.1.0.8 |                                |  |
|--------------------------------------------------------------------|--------------------------------|--------------------------------|--|
| SelectASCI/CSV/ile<br>ASDI file:<br>Configuration file (optional): | File Language Help             |                                |  |
| ASCI File:                                                         |                                | Select ASCII / CSV file        |  |
| Delphin<br>Technology                                              |                                | ASOI file:                     |  |
| Delphin<br>Technology                                              |                                |                                |  |
| Delphin                                                            |                                | Configuration file (potional): |  |
| Delphin                                                            |                                |                                |  |
| Delphin <sup>v</sup>                                               | Cas V                          |                                |  |
| Deipnin                                                            | Delinhin                       |                                |  |
| Technology                                                         |                                |                                |  |
|                                                                    | Technology                     |                                |  |
|                                                                    | 5,                             |                                |  |

Etape III: Cliquez sur le souhaitez

assistant XML et écrire un nom, et un commentaire si vous

| ASCII import version                                                                   | n 4.1.0.8                                                                                                    |                                                            | C C        |
|----------------------------------------------------------------------------------------|----------------------------------------------------------------------------------------------------|------------------------------------------------------------|------------|
| File Language He                                                                       | p                                                                                                    |                                                            |            |
|                                                                                        | XML wizard (ASCII import version 4.1.0.8)                                                                                                  |                                                            |            |
|                                                                                        | General<br>Name                                                                                                    | File extension<br>Linked file extension                    |            |
| De                                                                                     | I<br>Comment                                                                                                    | ]<br>(multiple file extensions can be separated with a con | e.g. csv   |
|                                                                                        | Measurement data file<br>Folder /name measurement data file<br>%dir%%name%                                                                 |                                                            |            |
| 🕺 🕅 Wiza                                                                               | Placeholder: %date% inserts the current date as 'yyyymmdd'!                                                                                |                                                            |            |
| Show log                                                                               | %dir% or %name% inserts the path or name of the original file of the<br>%iii% inserts a running number (number of i's corresponds to the n | e ASCII file!<br>umber of digits)                          |            |
| 30.07.15 09:02<br>30.07.15 09:02<br>30.07.15 09:02<br>30.07.15 09:02<br>30.07.15 09:02 | Configuration version: 1.0.0                                                                                                    |                                                            |            |
|                                                                                        | You can enter a name and comment for the configuration here. These are however ne                                                          | ot necessary for the conversion.                           |            |
| •                                                                                      | X Abort                                                                                                    |                                                            | 🚗 Continue |

| ASCII import tool          Question         Question     < |    |
|----------------------------------------------------------------------------------------------------|----|
| Etape IV: cochez Preview ASCII lie et répondre « oui » à la question ;<br>Vous pourrez ensuite avoir une vue des paramètres d'importation<br>XML wizard (ASCII import version 4.1.0.8)<br>Row separator End of data characte Decimal separator Clock settings                                                                                                    | ×  |
| Row separator Decimal separator Clock settings                                                                                                    | ]. |
| C \n\r C comma   C \n C semicolon   C Tabulator   C Space   C Comma   C Comma   C Tabulator   C Space   C Comma   C Comma   C Space   C Comma   Ignore empty cells   Ignore missing cells                                                                                                    |    |
| Abort V Preview ASCII file Back Continue                                                                                                    |    |
| 1           1           1         Timestamp;heure;Temp_FT10_IS_8775 (degC);Thermocouple_1 (degC);Thermocouple_3 (degC);Temp_MTR265_1154 (degC);Temp_1138 (degC);temperature_BEAT_11           2         01.01.2014;00:39:00;21;21,624754;21,67171;21,562286;26,562286;20,8;49,2;26,47879           3         01.01.2014;00:40:00;21;21,637806;21,197132;21,537232;26,537232;20,8;49,3;24,34607           4         01.01.2014;00:41:00;21;21,75764;21,240114;21,740356;26,740356;20,8;49,1;23,08258           5         01.01.2014;00:42:00;21;21,808948;21,92859;21,579102;26,579102;20,8;49,1;21,80774           6         01.01.2014;00:43:00;21;21,83365;23,472668;21,546508;26,546508;20,8;49,1;21,58194           9         01.01.2014;00:44:00;21;21,83385;23,472668;21,546508;26,546508;20,8;49,1;21,58194                                      | 59 |

### Aperçu de la fenêtre avant réglage

| XML wizard (ASCII import version 3.2.1.2 Beta)                                                                                                    | XML wizard (ASCII import version 4.0.0.1)                                                                                                    |
|----------------------------------------------------------------------------------------------------|----------------------------------------------------------------------------------------------------|
| Row repeator       Vin       Common       Decinal impeator         Vin       Secondar       Decinal impeator       Common         Column impeator       Secondar       Decinal impeator       Common         Column impeator       Secondar       Decinal impeator       Common       Endotade time       Impeator         Column impeator       Secondar       Decinal impeator       Decinal impeator       Decinal impeator       Endotade time       Implementation         Secondar       Secondar       Decinal impeator       Decinal impeator       Decinal impeator       Decinal impeator       Decinal impeator         Secondar       Secondar       Decinal impeator       Decinal impeator       Decinal impeator       Decinal impeator       Decinal impeator         Secondar       Secondar       Decinal impeator       Decinal impeator       Decinal impeator       Decinal impeator       Decinal impeator         Secondar       Secondar       Decinal impeator       Decinal impeator       Decinal impeator       Decinal impeator       Decinal impeator         Secondar       Secondar       Impeator       Decinal impeator       Decinal impeator       Decinal impeator         Secondar       Secondar       Impeator       Decinal impeator       Decinal impeator       Decinal im                                                                                                    | Channel (Data column 3) Channel (Data column 3) Converting the column 3) Converting the column 3 Converting the column 3 Conve |
| Zone d'Info et Menu                                                                                                    | Add a new channel Columns are incremented automatically.                                                                                                    |
| X Abot P Preview ASCII Re IN Back Continue                                                                                                    | X Abort Preview ASCII file The Back Create file                                                                                                    |
| 1         2         3         4         5         6         7           1         Threstand         T2         '134, VEAN WD0.5FEED (n/ect)'         '154, VEAN WD0.5FEED (n/ect)'         '154, VEAN WD0.5FEE | Image: Strategy of the strategy of the strategy of the                         |

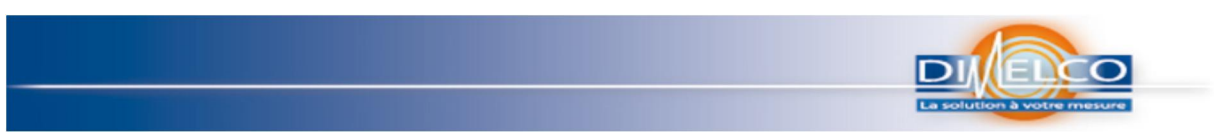

#### ASCI1 import tool

Choisir "semicolon" ou "point-virgule" pour "Column separator" "séparateur Colonne» et "comma" ou «virgule» pour "Decimal separator" «séparateur décimal» si vous souhaitez importer l'exemple CSV-fichier.

|     | -Row separato                                                                   | r                                                                        | End of da                                                                                                    | ata characte                                                                               | Decimal separator                                                                         | Clock settings                                                                                      |                                                                                               |                                                           |
|-----|---------------------------------------------------------------------------------|--------------------------------------------------------------------------|----------------------------------------------------------------------------------------------------|--------------------------------------------------------------------------------------------|-------------------------------------------------------------------------------------------|----------------------------------------------------------------------------------------------------|-----------------------------------------------------------------------------------------------|-----------------------------------------------------------|
|     | C \n\r                                                                          |                                                                          | C Comma                                                                                                    |                                                                                            | Comma                                                                                     | Absolute tir                                                                                        | ne C relative tir                                                                             | me                                                        |
|     | C \n                                                                            |                                                                          | C Semico<br>C Tabula<br>C Space                                                                                                    | or                                                                                         |                                                                                           | dd.mm.yyyy l<br>Example: dd                                                                         | nh:nn:ss,zzz 💌<br>.mm.yyyy hh:nn:ss,zzz                                                       |                                                           |
|     | Column separa<br>C Comma<br>Semicolo<br>C Tabulato<br>C Space                   | ator<br>on<br>or                                                         | □ Ignore er                                                                                                    | npty cells<br>ssing cells                                                                  | C Comma<br>C Decimal point<br>C Decimal point                                             | Atten<br>diffe                                                                                      | tion aux<br>érents<br>de date !                                                               |                                                           |
| fo  |                                                                                 |                                                                          |                                                                                                    |                                                                                            |                                                                                           |                                                                                                    |                                                                                               |                                                           |
| fo  | X Abc                                                                           | ort                                                                      | Preview ASCII file                                                                                                    |                                                                                            |                                                                                           | Back                                                                                                | 🖚 Cont                                                                                        | inue                                                      |
| fo  | X Abo                                                                           | ort<br>2                                                                 | Preview ASCII file                                                                                                    | 4                                                                                          | 5                                                                                         | Back                                                                                                | Cont                                                                                          | inue<br>8                                                 |
| fo  | X Abo                                                                           | ort<br>2<br>heure                                                        | Preview ASCII file<br>3<br>Temp_FT10_IS_8775 (degC)                                                                                                    | 4<br>Thermocouple_1 (degC)                                                                 | 5<br>Thermocouple_3 (degC)                                                                | Back 6 Temp_MTR265_1154 (degC)                                                                      | <b>7</b><br>Temp_1138 (degC)                                                                  | inue<br>8<br>tempera                                      |
| fo  | X Abo<br>1<br>Timestamp<br>01.01.2014                                           | 2<br>heure<br>00:39:00                                                   | Preview ASCII file<br>3<br>Temp_FT10_IS_8775 (degC)<br>21                                                                                                    | 4<br>Thermocouple_1 (degC)<br>21,624754                                                    | 5<br>Thermocouple_3 (degC)<br>21,67171                                                    | Back      G      Temp_MTR265_1154 (degC)      21,562286                                             | <b>7</b><br>Temp_1138 (degC)<br>26,562286                                                     | inue<br>temper,<br>20,8                                   |
| fo  | X Abc<br>1<br>Timestamp<br>01.01.2014<br>01.01.2014                             | 2<br>heure<br>00:39:00<br>00:40:00                                       |                                                                                                    | 4<br>Thermocouple_1 (degC)<br>21,624754<br>21,637806                                       | 5<br>Thermocouple_3 (degC)<br>21,67171<br>21,197132                                       | Back     Back     Temp_MTR265_1154 (degC)     21,562286     21,537232                               | <b>7</b><br>Temp_1138 (degC)<br>26,562286<br>26,537232                                        | inue<br>temper<br>20,8<br>20,8                            |
| fo  | X Abc<br>1<br>Timestamp<br>01.01.2014<br>01.01.2014                             | ort<br><b>2</b><br>heure<br>00:39:00<br>00:40:00<br>00:41:00             | Image: Preview ASCII file           3           Temp_FT10_IS_8775 (degC)           21           21           21                                                                                                    | 4<br>Thermocouple_1 (degC)<br>21,624754<br>21,637806<br>21,75764                           | 5<br>Thermocouple_3 (degC)<br>21,67171<br>21,197132<br>21,240114                          | Back      G      Temp_MTR265_1154 (degC)      21,562286      21,537232      21,740356               | <b>7</b><br>Temp_1138 (degC)<br>26,562286<br>26,537232<br>26,740356                           | inue<br>temper<br>20,8<br>20,8<br>20,8                    |
| ío  | X Abc<br>1<br>Timestamp<br>01.01.2014<br>01.01.2014<br>01.01.2014               | ort<br><b>2</b><br>heure<br>00:39:00<br>00:40:00<br>00:41:00<br>00:42:00 | Image: Preview ASCII file           3           Temp_FT10_IS_8775 (degC)           21           21           21           21           21           21                                                                               | 4<br>Thermocouple_1 (degC)<br>21,624754<br>21,637806<br>21,75764<br>21,808948              | 5<br>Thermocouple_3 (degC)<br>21,67171<br>21,197132<br>21,240114<br>21,92859              | Back<br>6<br>Temp_MTR265_1154 (degC)<br>21,562286<br>21,57232<br>21,740356<br>21,579102             | Cont<br>7<br>Temp_1138 (degC)<br>26,552286<br>26,537232<br>26,577356<br>26,579102             | inue<br>tempera<br>20,8<br>20,8<br>20,8<br>20,8           |
| hfo | X Abc<br>1<br>Timestamp<br>01.01.2014<br>01.01.2014<br>01.01.2014<br>01.01.2014 | 2<br>heure<br>00:39:00<br>00:40:00<br>00:41:00<br>00:42:00<br>00:43:00   | Image: Preview ASCII file           3           Temp_FT10_IS_8775 (degC)           21           21           21           21           21           21           21           21           21           21           21           21 | 4<br>Thermocouple_1 (degC)<br>21,624754<br>21,637806<br>21,75764<br>21,808948<br>21,839026 | 5<br>Thermocouple_3 (degC)<br>21,67171<br>21,197132<br>21,240114<br>21,92859<br>29,764086 | Back<br>6<br>Temp_MTR265_1154 (degC)<br>21,562286<br>21,57322<br>21,740356<br>21,579102<br>21,63971 | Cont<br>7<br>Temp_1138 (degC)<br>26,562286<br>26,573722<br>26,740356<br>26,579102<br>26,63971 | inue<br>8<br>20,8<br>20,8<br>20,8<br>20,8<br>20,8<br>20,8 |

Aperçu de la fenêtre après réglage

Appuyez sur "Continue" pour Continuer.

Etape V: configure les voies.

1. Comme votre date est sauvée dans la colonne 1 et l'heure , dans la colonne 2, vous devez écrire cette information

|          | XML wizard (ASCII import version 4.1.0.8)                                                                |                                                                                                    |
|----------|----------------------------------------------------------------------------------------------------|----------------------------------------------------------------------------------------------------|
| Depuis : | Channel (Data column 3)                                                                                  | Data column     3       Data column     3       First data row     2       Time column(s)     1       C Date-/time-column     1       C Date     1       Time     2       Additional microsecond column |
|          | Time column(s)         Date-/time-column         Date         Date         Additional microsecond column |                                                                                                    |

2. Comme vos données commencent dans la colonne 3, ligne 2, vous devez remplir:

| XML wizard (ASCII import version 4.1.0.8) |                         |                                                    |
|-------------------------------------------|-------------------------|----------------------------------------------------|
| Channel (Data column 3)                   | Channel (Data column 3) | Data column 3<br>Data column 3<br>First data row 2 |

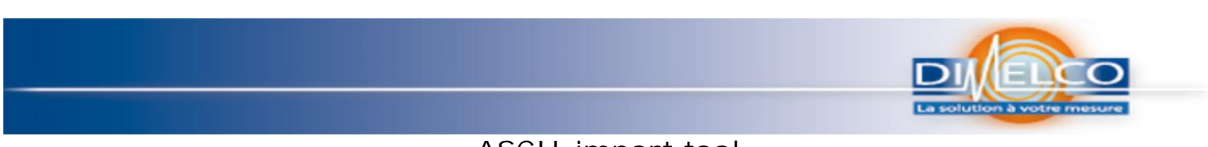

- ASCI1 import tool
- 3. Définir le nom et l'unité de la voie
  - a. Le nom de la voie est défini dans la colonne 3, ligne 1 et vous avez besoin d'écrire

|                         | Channel (Data column 3) |
|-------------------------|-------------------------|
| Channel (Data column 3) | Channel name            |
|                         | C  <br>C Column 3 Row 1 |
|                         | Channel unit            |
|                         | 0                       |
|                         | Column Rou              |

b. L'unité de la voie est définie manuellement et vous avez besoin d'écrire l'unité

|   | hannel unit |  |
|---|-------------|--|
| œ | °d          |  |
| С | Column Row  |  |

- 4. Dans le fichier que vous avez 8 voies avec des mesures, de sorte que vous devez appuyer sur 7 fois pour créer toutes les voies
  - a. Cliquez sur D pour créer une nouvelle voie

| File Language Help    |                                           |                                                                                     |
|-----------------------|-------------------------------------------|-------------------------------------------------------------------------------------|
| Delphin<br>Technology | XML wizard (ASCII import version 4.1.0.8) | Channel (Data column 4) Channel name C Column 4 Row 1 Channel unit C Column Row Row |

b. Attention, l'unité de la voie 7 est définie manuellement en % HR pas en °C.

| File Landuade |                                                                                                    |                         |
|---------------|----------------------------------------------------------------------------------------------------|-------------------------|
| De            | Channel (Data column 3)     Channel (Data column 4)     Channel (Data column 4)     Channel (Data column 5)     Channel (Data column 7)     Channel (Data column 7)     Channel (Data column 8)     Channel (Data column 8) | Channel (Data column 9) |
|               |                                                                                                    | Channel ID              |

5. Pour la voie 8, on devra avoir les informations suivantes

| # ASCII import version 4.1.0.8              | AME Wizard (ASCII Import Version 4.2.0.0)                                                                                                    | and an other states where the states |                                                                                                    |
|---------------------------------------------|----------------------------------------------------------------------------------------------------|--------------------------------------|----------------------------------------------------------------------------------------------------|
| File Language Help<br>Delphin<br>Technology | Channel Data column 3<br>Channel Data column 3<br>Channel Data column 3<br>Channel Data column 5<br>Channel Data column 7<br>Channel Data column 7<br>Channel Chan column 7<br>Channel Chan column 7<br>Channel Chan column 7<br>Channel Chan column 7<br>Channel Chan column 7<br>Channel Chan column 7<br>Channel Chan column 7<br>Channel Chan column 7<br>Channel Chan column 7<br>Channel Chan column 7<br>Channel Chan column 7<br>Chan column 7<br>Chan colu | Channel (Data column 10)             | Data column Data column Data column T0 Fitt data row Time column(s) C Date T C Date T C Date T C Date T C Data type Float C Data type Float C Data type C Column Row Row C Column C Column C C Column C C Column C Column C C Column C Column C C Column C C C Column C C C Column C C C Column C C C Column C C C Column C C C Column C C C Column C C C Column C C C Column C C C Column C C C Column C C C Column C C C Column C C C Column C C C Column C C C C Column C C C Column C C C Colum |
|                                             | Fixed channel IDs                                                                                                    | 0                                    |                                                                                                    |

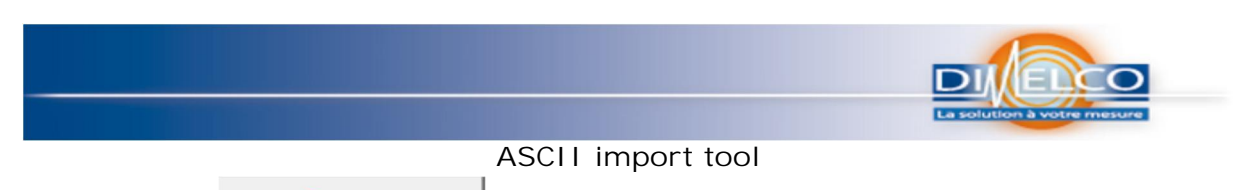

6. Appuyez sur Create file ; "Créer un fichier" "pour finaliser l'importation ASCII. Vous devez donner un nom de fichier.

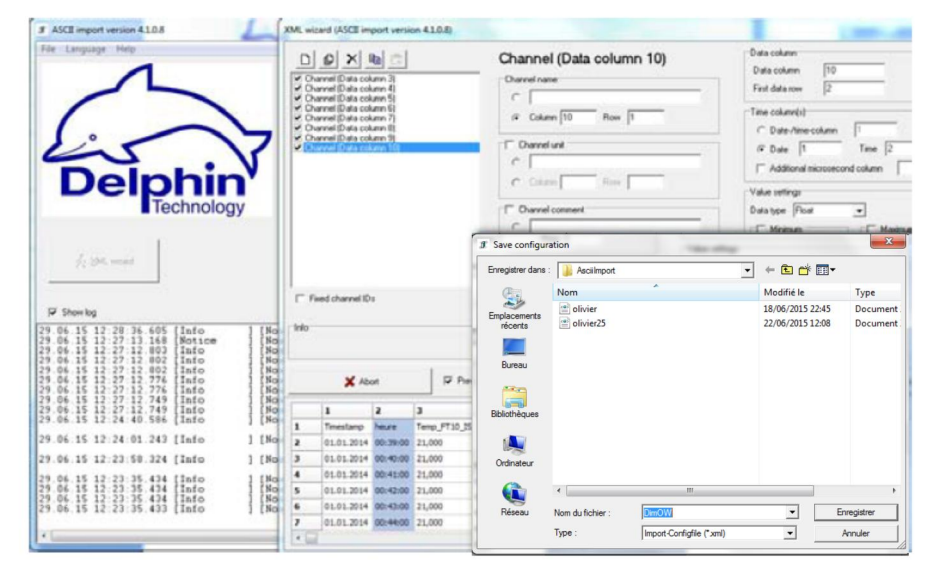

7. Appuyez sur Convert "convertir "

| File Language Help |                                                                                                    |  |
|--------------------|----------------------------------------------------------------------------------------------------|--|
|                    | Select ASCII / CSV file ASCII file: C:\Users\owillequet\Documents\delphin\DOC français\ASCII Import To Configuration file (optional): C:\ProfiSignal\Config\Asciilmport\DimD\W.xml |  |
|                    | Convert                                                                                                    |  |

Etape VI: on a besoin de recevoir le message suivant si le support est réussi

| ASCII import version 4.1.0.8                                                                                                    |                                                                                                    |
|----------------------------------------------------------------------------------------------------|----------------------------------------------------------------------------------------------------|
| File Language Help                                                                                                    |                                                                                                    |
|                                                                                                    | Select ASCII / CSV file ASCII file: C:\Users\owillequet\Documents\delphin\DOC français\ASCII Import To Configuration file (optional): C:\Prof/Signal\Config\Ascil/mport\DimDW.xml                                                                                                    |
| Delphin                                                                                                    | Information The measurement data file was correctly created with 88 values. C:\Users\owillequet\Documents\delphin\DOC français\ASCII Import Toof\104363_CONFIG_20150601T144940_2.hds                                                                                                    |
| Show log                                                                                                    | ОК                                                                                                    |
| 30.07.15       09:38:33.051       [Info       ] [N:         30.07.15       09:38:32.384       [Info       ] [N:         30.07.15       09:38:31.633       [Info       ] [N:         30.07.15       09:38:31.633       [Info       ] [N:         30.07.15       09:38:31.628       [Info       ] [N:         30.07.15       09:38:31.026       [Info       ] [N:         30.07.15       09:38:31.026       [Info       ] [N:         30.07.15       09:38:31.026       [Info       ] [N:         30.07.15       09:38:31.026       [Info       ] [N:         30.07.15       09:38:31.024       [Info       ] [N:         30.07.15       09:38:31.024       [Info       ] [N: | ne ] [16cc;MainThread ] The measurement d ne ] [16cc;MainThread ] Conversion completions ] [16cc;MainThread ] ASCII file is beiled and ] [16cc;MainThread ] The following measurement ] [16cc;MainThread ] The following measurement ] [16cc;MainThread ] & channels found ] [16cc;MainThread ] Converter configuration succome ] [16cc;MainThread ] Selected XML conforme ] [16cc;MainThread ] Converter success |
| < [                                                                                                    | • a                                                                                                    |

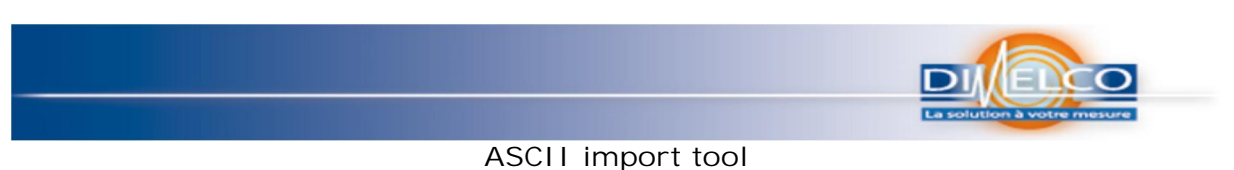

Etape VII: Le programme créera un fichier: 104363\_CONFIG\_20150601T144940\_2.hds, que vous pouvez ouvrir avec votre logiciel ProfiSignal

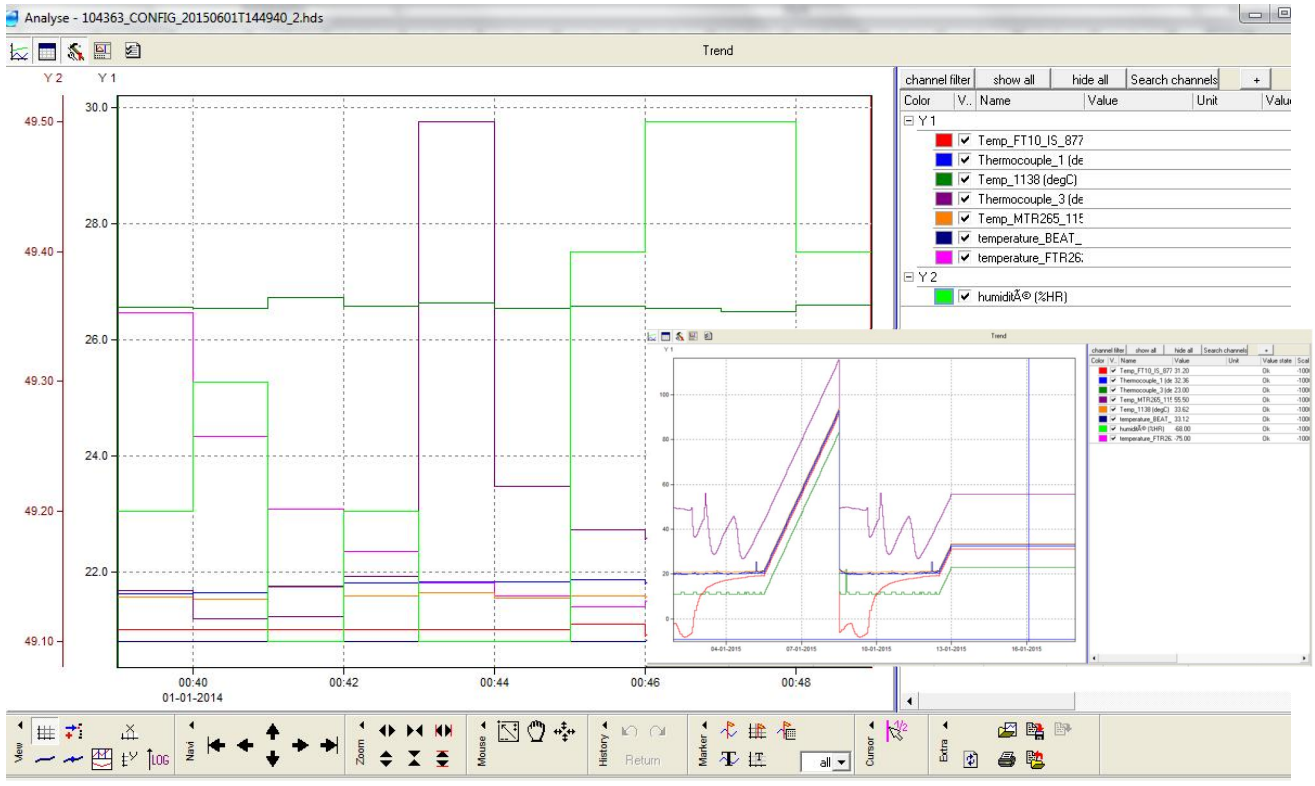

Avec le fichier XML, vous pourrez convertir les mêmes fichiers CSV qui auront le même format et présentation.

Notre équipe de support est disponible pour toute question que vous pourriez avoir à propos de l'outil d'importation ASCII.

Veuillez bien consulter les notes fournies et le manuel d'utilisation. Pour plus d'informations, Contactez :

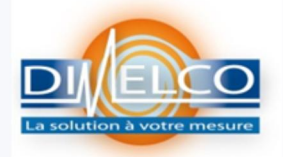

156/220 Rue des Famards – 59173 FRETIN. Téléphone : 03.20.62.06.80 Télécopie : 03.20.96.95.62 <u>contact@dimelco.com</u>